# How-To Guide

# City of New Orleans Municipal Building Energy Use Dashboard

## Contents

- Usage by Site
- Compare Sites
- Table View
- About the Data
- Download Data

Last updated – June 18, 2025

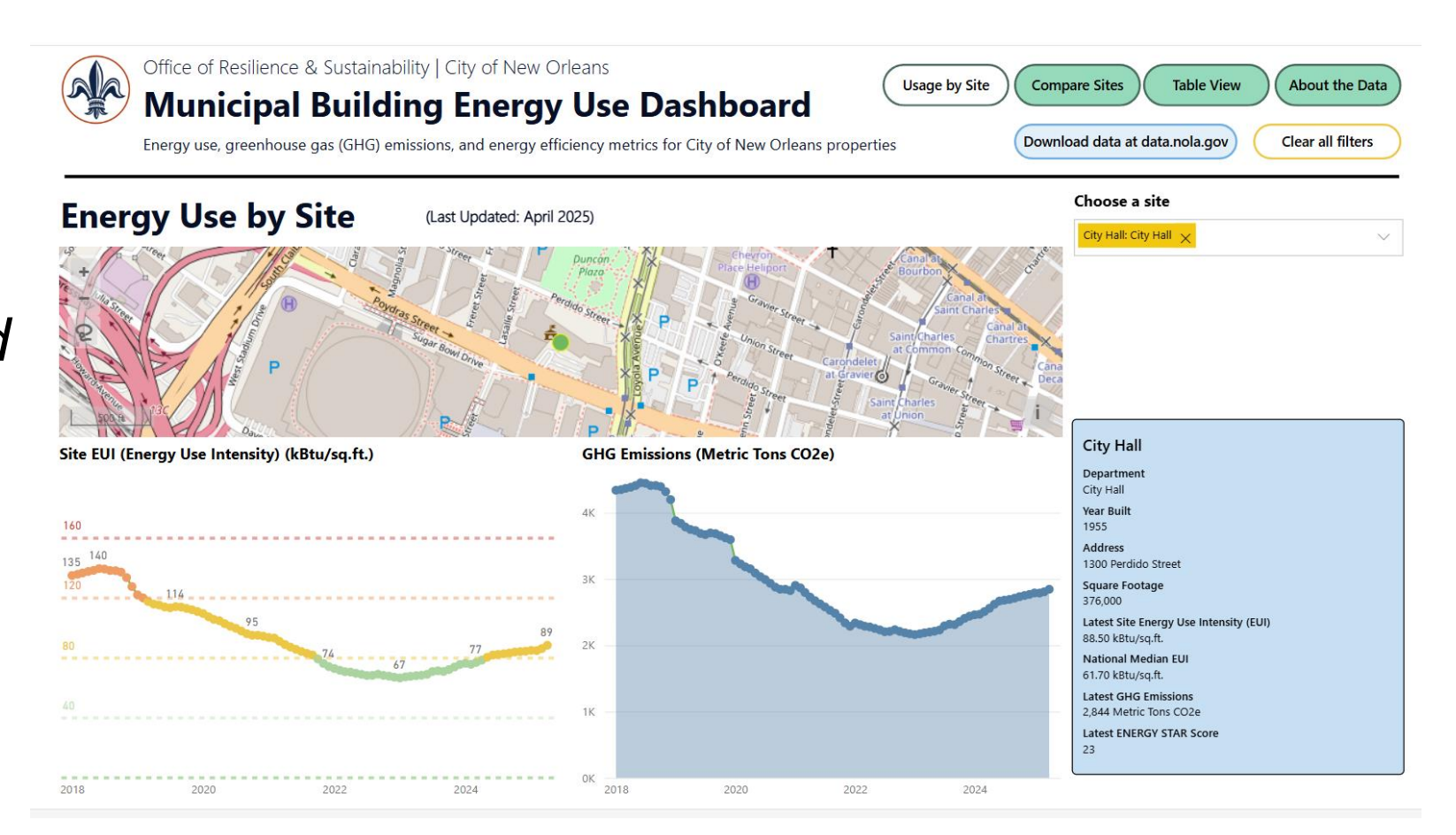

#### ala **Municipal Building Energy Use Dashboard**

Energy use, greenhouse gas (GHG) emissions, and energy efficiency metrics for City of New Orleans properties

Usage by Site **Compare Sites Table View** About the Data Download data at data.nola.gov Clear all filters

## **Usage by Site**

"Usage by Site" displays energy metrics for a given municipal building over time.

The tile in the bottom right corner displays details for the selected municipal building.

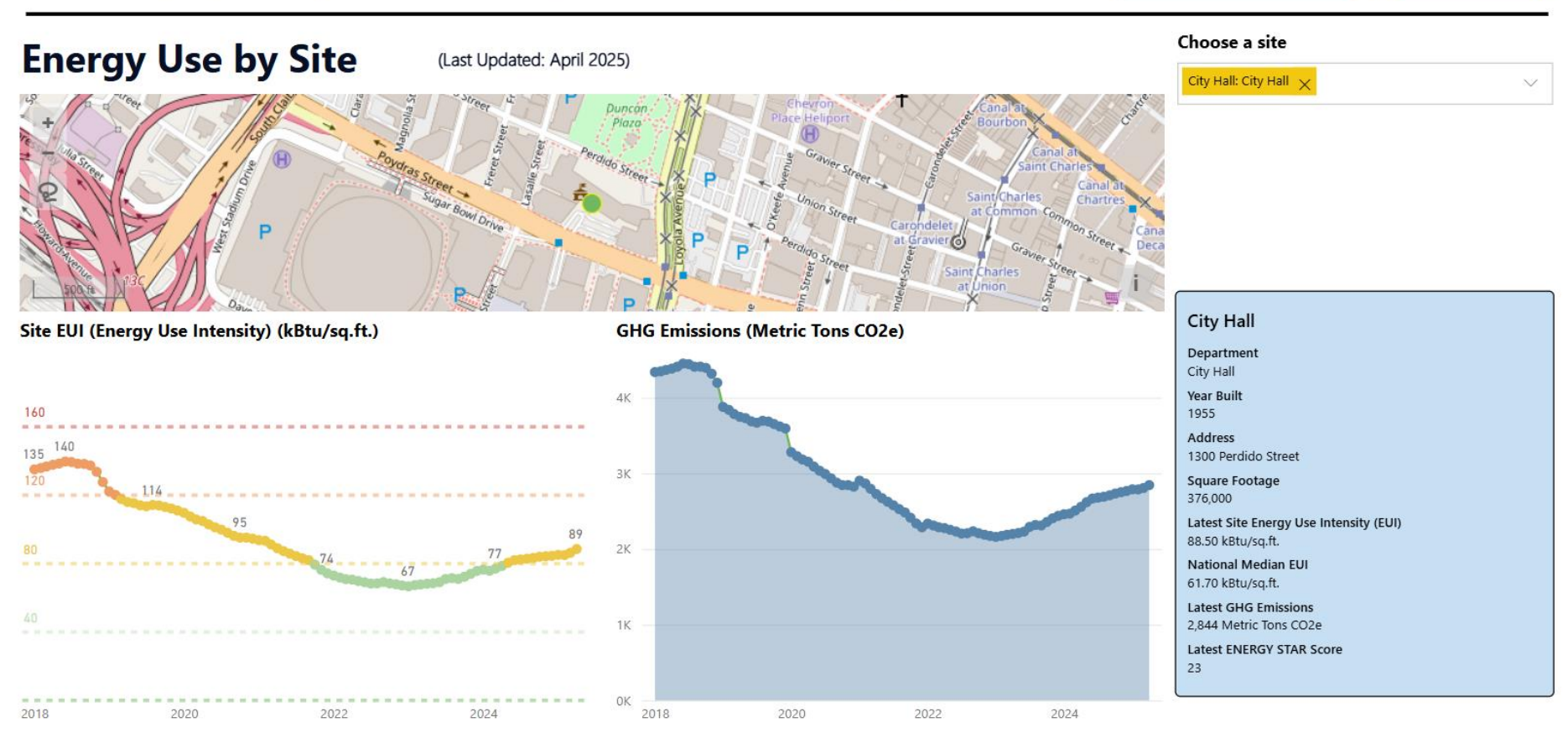

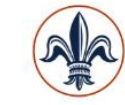

# Office of Resilience & Sustainability | City of New Orleans Municipal Building Energy Use Dashboard Energy use, greenhouse gas (GHG) emissions, and energy efficiency metrics for City of New Orleans properties Compare Sites Table View About the Data Download data at data.nola.gov Clear all filters Choose a site Choose a site Choose a sit

Usage by Site

Click the caret under "Choose a site" to select a different site to display.

Scroll through the list and choose a site.

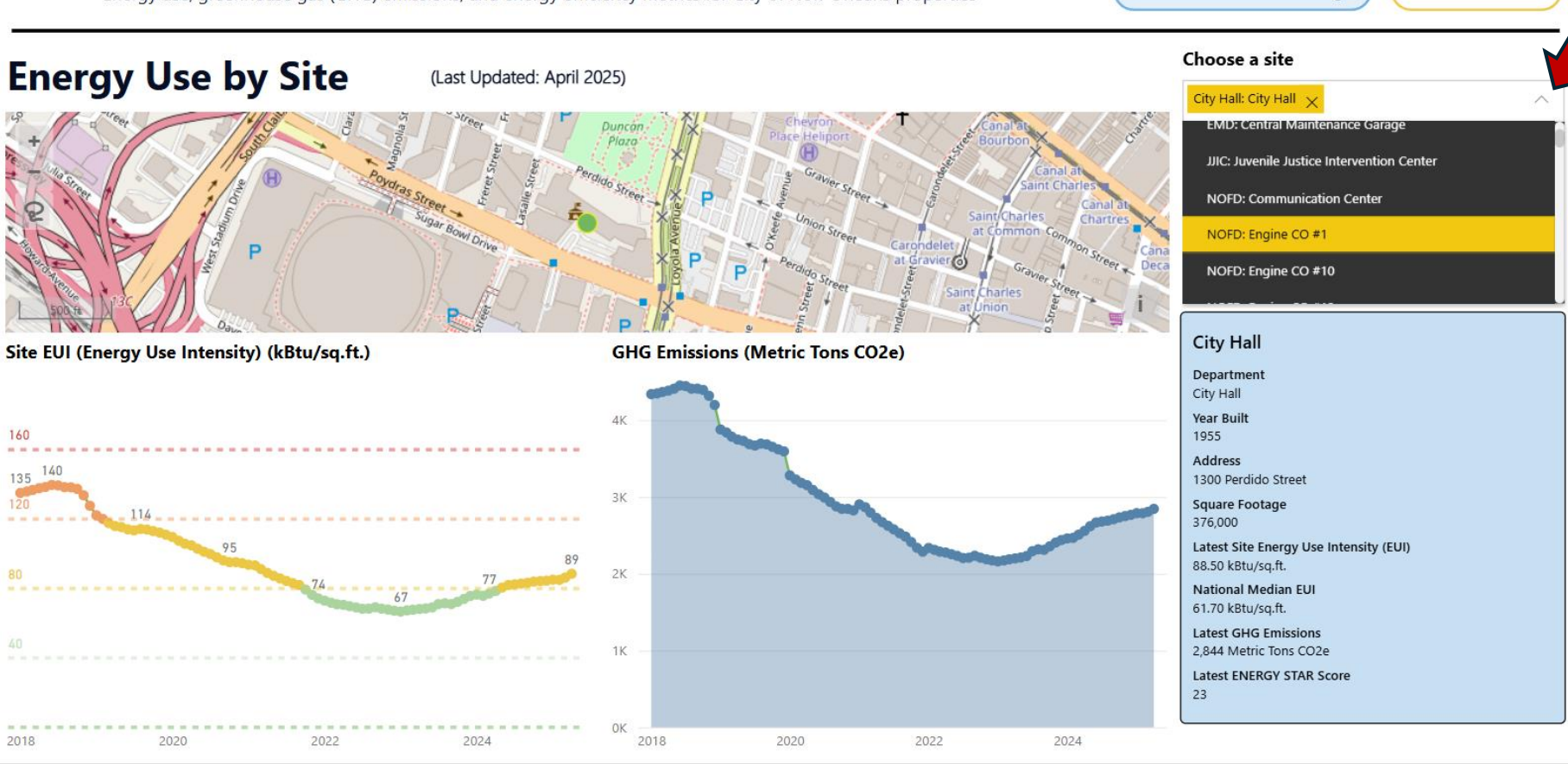

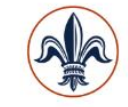

# Office of Resilience & Sustainability | City of New Orleans Municipal Building Energy Use Dashboard Energy use, greenhouse gas (GHG) emissions, and energy efficiency metrics for City of New Orleans properties Compare Sites Table View About the Data Download data at data.nola.gov Clear all filters Compare Sites Compare Sites

## **Usage by Site** Once you select a new

site, the map, graphs, and building details tile will change to match the selected site.

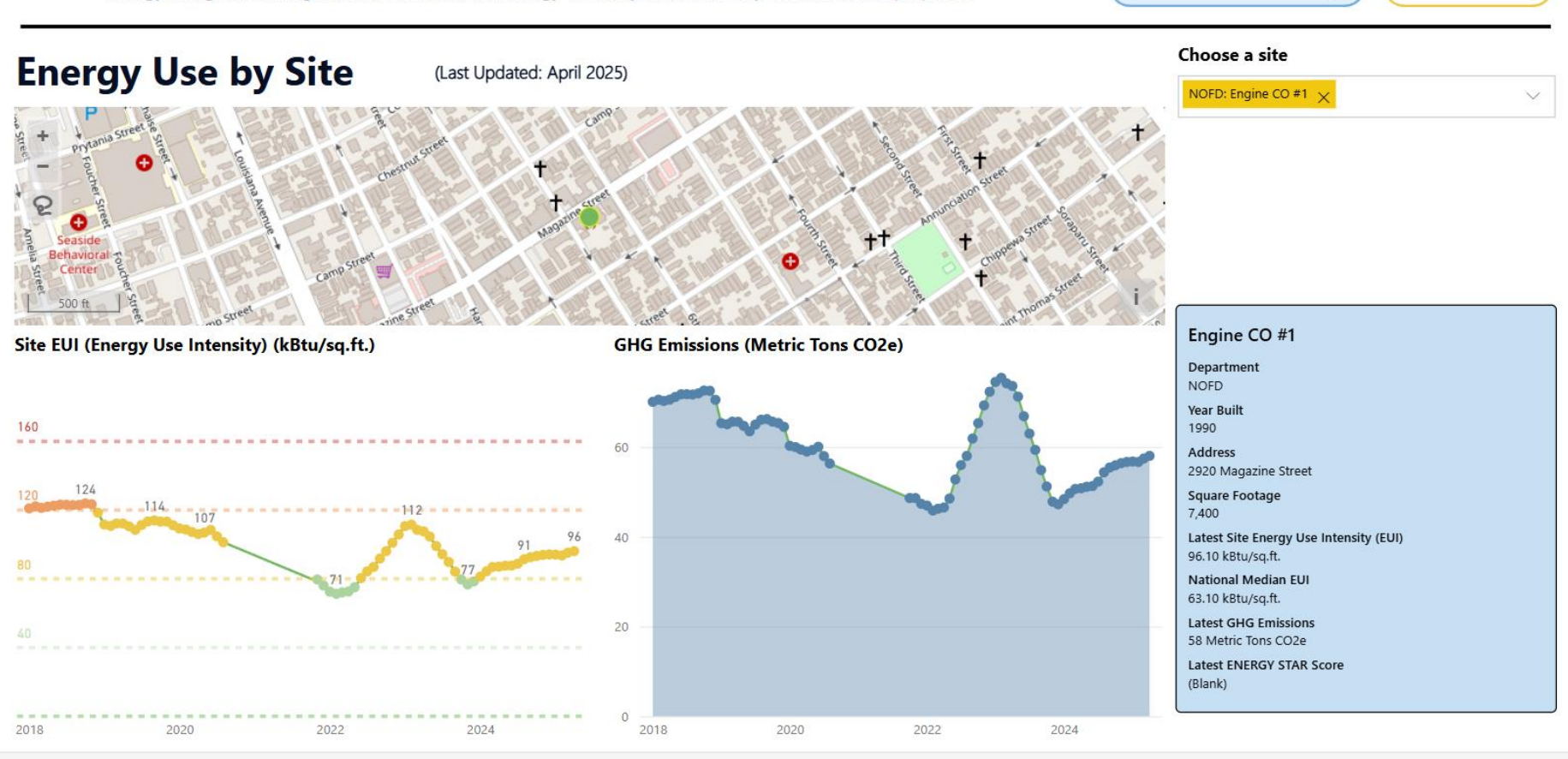

## ah

#### Office of Resilience & Sustainability | City of New Orleans **Municipal Building Energy Use Dashboard**

Energy use, greenhouse gas (GHG) emissions, and energy efficiency metrics for City of New Orleans properties

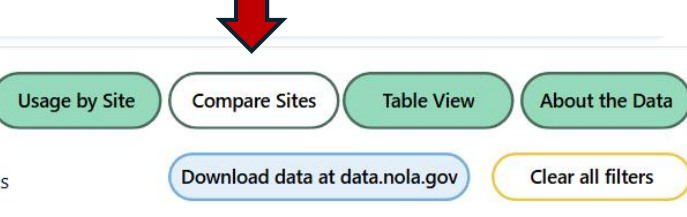

## **Compare Sites**

"Compare Sites" displays energy metrics for multiple sites for a given year.

You can select as many or as few sites as you would like to display, but you can only display one year at a time.

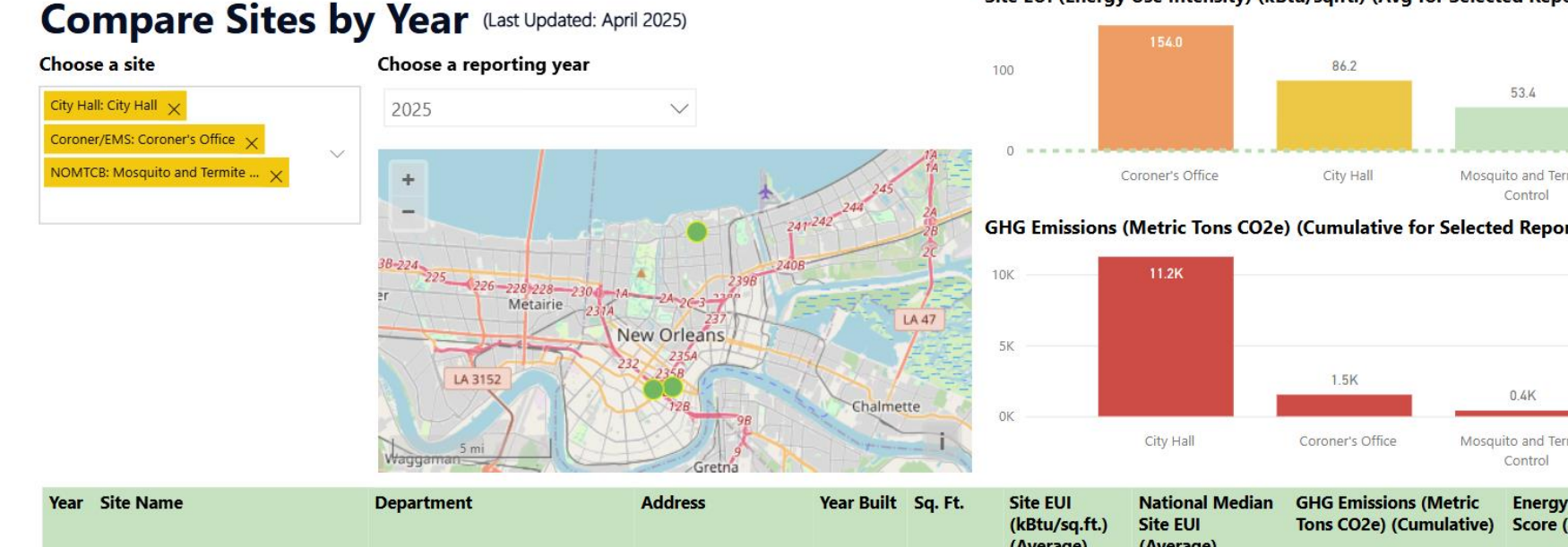

#### Site EUI (Energy Use Intensity) (kBtu/sq.ft.) (Avg for Selected Reporting Year)

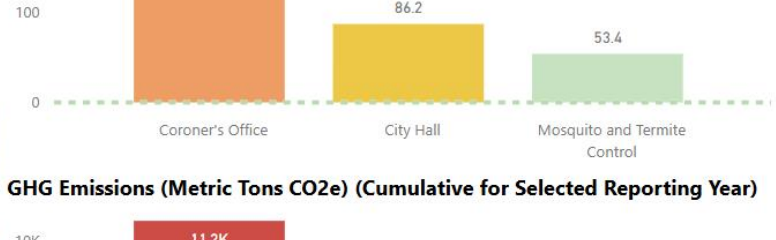

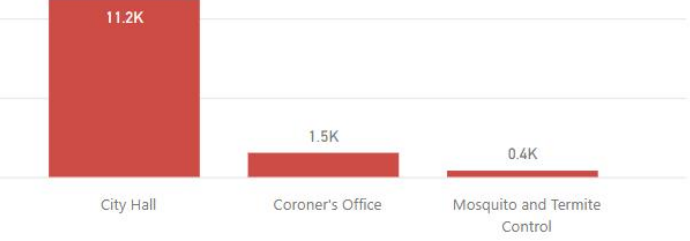

| Year | Site Name                    | Department  | Address                    | Year Built | Sq. Ft.   | Site EUI<br>(kBtu/sq.ft.)<br>(Average) | National Median<br>Site EUI<br>(Average) | GHG Emissions (Metric<br>Tons CO2e) (Cumulative) | Energy Star<br>Score (Average) |
|------|------------------------------|-------------|----------------------------|------------|-----------|----------------------------------------|------------------------------------------|--------------------------------------------------|--------------------------------|
| 2025 | Mosquito and Termite Control | NOMTCB      | 2100 Leon C Simon<br>Drive | 2011       | 72,000    | 53.4                                   | 49.5                                     | 401.49                                           | 43.75                          |
| 2025 | City Hall                    | City Hall   | 1300 Perdido Street        | 1955       | 1,504,000 | 86.2                                   | 60.7                                     | 11,225.46                                        | 23.25                          |
| 2025 | Coroner's Office             | Coroner/EMS | 3001 Earhart<br>Boulevard  | 2015       | 93,200    | 154.0                                  | 32.1                                     | 1,526.19                                         |                                |

## Municipal Building Energy Use Dashboard

Energy use, greenhouse gas (GHG) emissions, and energy efficiency metrics for City of New Orleans properties

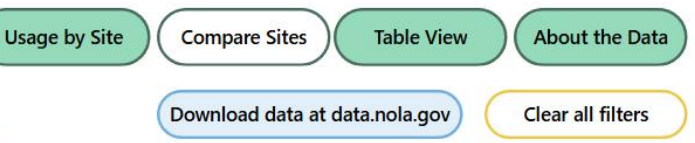

## **Compare Sites**

Click the caret under "Choose a site" to scroll through and select multiple sites. Click on as many sites as you would like to display.

Remove sites by clicking the "X" to the right of the site name.

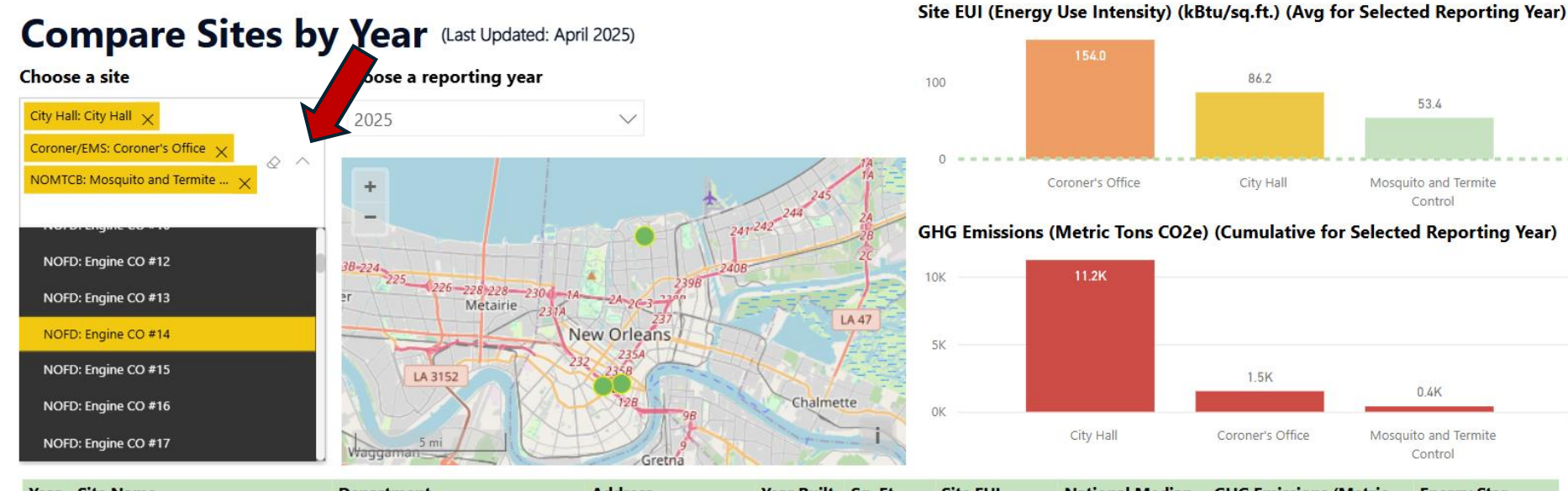

#### National Median **Energy Star** Year Site Name Department Address Year Built Sq. Ft. Site EUI **GHG Emissions (Metric** (kBtu/sq.ft.) Site EUI Tons CO2e) (Cumulative) Score (Average) (Average) (Average) 2025 Mosquito and Termite Control NOMTCB 2100 Leon C Simon 2011 72,000 53.4 49.5 401.49 43.75 Drive 2025 City Hall City Hall 1300 Perdido Street 1955 1,504,000 86.2 60.7 11,225,46 23.25 32.1 2025 Coroner's Office 3001 Earhart 2015 93,200 154.0 1,526.19 Coroner/EMS Boulevard

# 

#### Office of Resilience & Sustainability | City of New Orleans

## Municipal Building Energy Use Dashboard

Energy use, greenhouse gas (GHG) emissions, and energy efficiency metrics for City of New Orleans properties

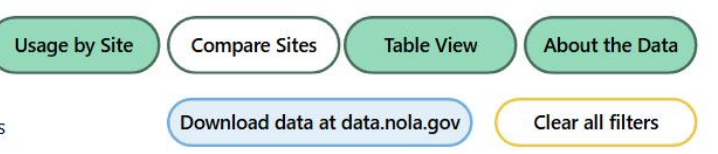

## **Compare Sites**

Click the eraser icon under "Choose a site" to clear the selection and display all sites.

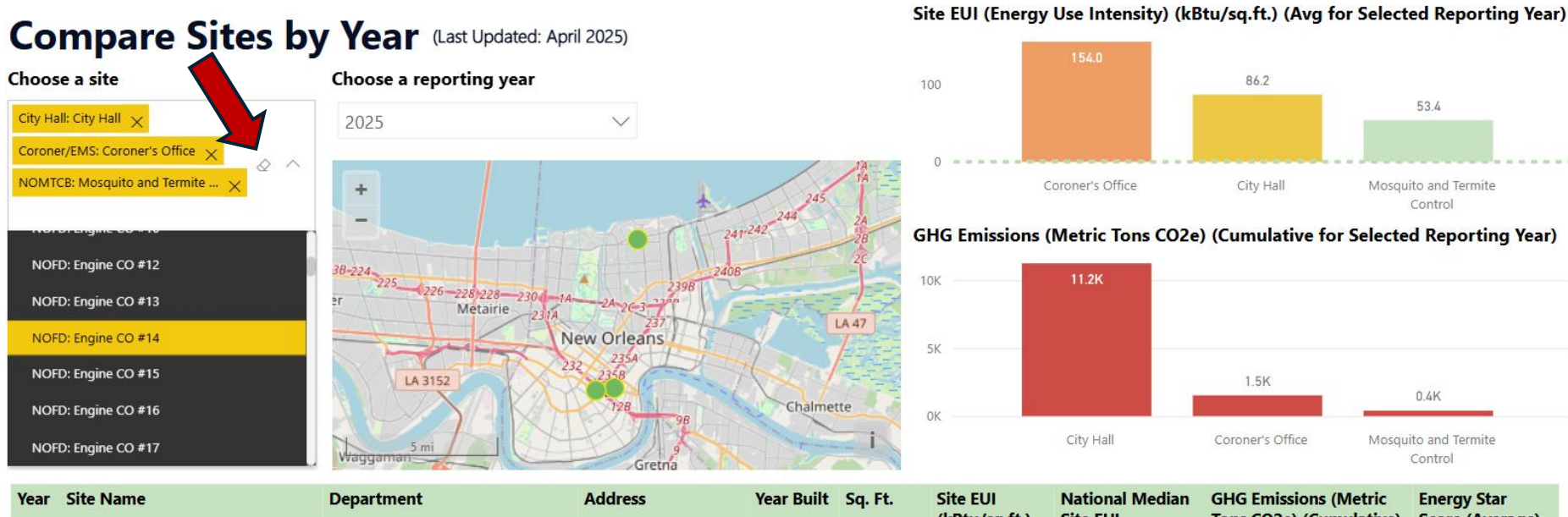

| Year | Site Name                    | Department  | Address                    | Year Built | Sq. Ft.   | Site EUI<br>(kBtu/sq.ft.)<br>(Average) | National Median<br>Site EUI<br>(Average) | GHG Emissions (Metric<br>Tons CO2e) (Cumulative) | Energy Star<br>Score (Average) |
|------|------------------------------|-------------|----------------------------|------------|-----------|----------------------------------------|------------------------------------------|--------------------------------------------------|--------------------------------|
| 2025 | Mosquito and Termite Control | NOMTCB      | 2100 Leon C Simon<br>Drive | 2011       | 72,000    | 53.4                                   | 49.5                                     | 401.49                                           | 43.75                          |
| 2025 | City Hall                    | City Hall   | 1300 Perdido Street        | 1955       | 1,504,000 | 86.2                                   | 60.7                                     | 11,225.46                                        | 23.25                          |
| 2025 | Coroner's Office             | Coroner/EMS | 3001 Earhart<br>Boulevard  | 2015       | 93,200    | 154.0                                  | 32.1                                     | 1,526.19                                         |                                |

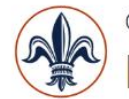

Choose a site

Property Name

#### Office of Resilience & Sustainability | City of New Orleans

**Municipal Building Energy Use Dashboard** 

Energy use, greenhouse gas (GHG) emissions, and energy efficiency metrics for City of New Orleans properties

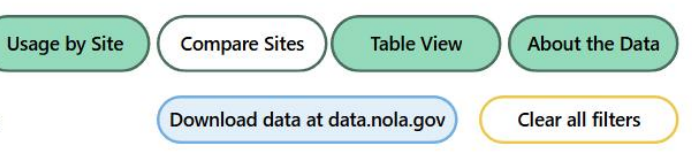

## **Compare Sites**

This is how the dashboard will appear if all sites are selected.

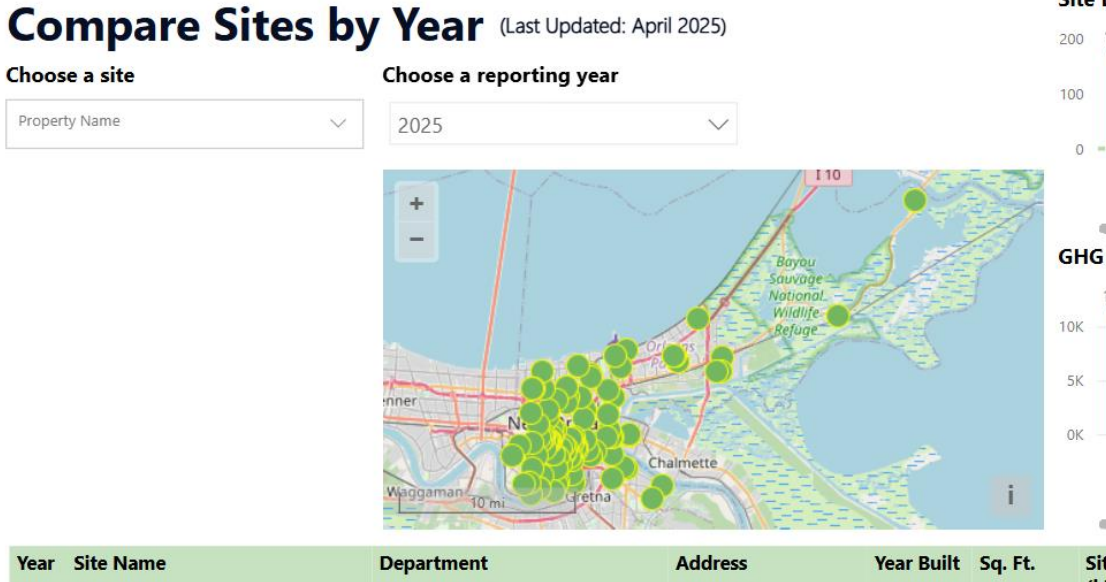

Site EUI (Energy Use Intensity) (kBtu/sq.ft.) (Avg for Selected Reporting Year)

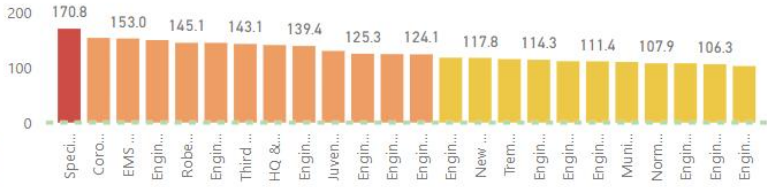

GHG Emissions (Metric Tons CO2e) (Cumulative for Selected Reporting Year)

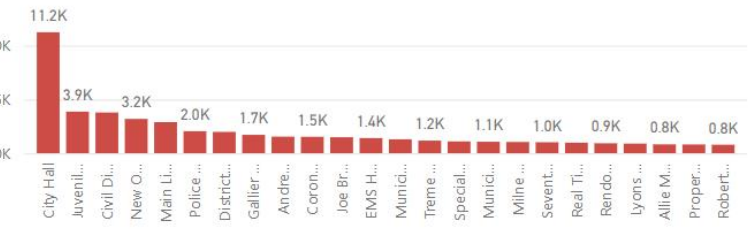

| Year | Site Name                      | Department                                         | Address             | Year Built         | Sq. Ft. | Site EUI<br>(kBtu/sq.ft.)<br>(Average) | National Median<br>Site EUI<br>(Average) | GHG Emissions (Metric<br>Tons CO2e) (Cumulative) | Energy Star<br>Score (Average) |
|------|--------------------------------|----------------------------------------------------|---------------------|--------------------|---------|----------------------------------------|------------------------------------------|--------------------------------------------------|--------------------------------|
| 2025 | Gernon Brown Recreation Center | tion Center NORD Buildings 1001 Harrison<br>Avenue |                     | 2014               | 68,000  |                                        | 40.1                                     | 0.00                                             |                                |
| 2025 | Arthur Monday MSC              | Property Management                                | 1111 Newton Street  | 198 <mark>1</mark> | 119,500 |                                        | 56.1                                     | 0.00                                             |                                |
| 2025 | Central City Senior Center     | Property Management                                | 2020 Jackson Avenue | 1990               | 46,960  |                                        | 99.0                                     | 0.00                                             |                                |
| 2025 | Harmony House Senior Center    | enter Property Management 2201 Barracks            |                     | 2008               | 28,668  |                                        |                                          | 0.00                                             |                                |

Choose a site

Property Name

## **Municipal Building Energy Use Dashboard**

Energy use, greenhouse gas (GHG) emissions, and energy efficiency metrics for City of New Orleans properties

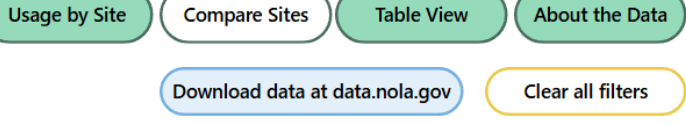

#### **Compare Sites**

Click the caret under "Choose a reporting year" to change the year for the displayed energy metrics.

You can only view one year at a time in the "Compare Sites" view.

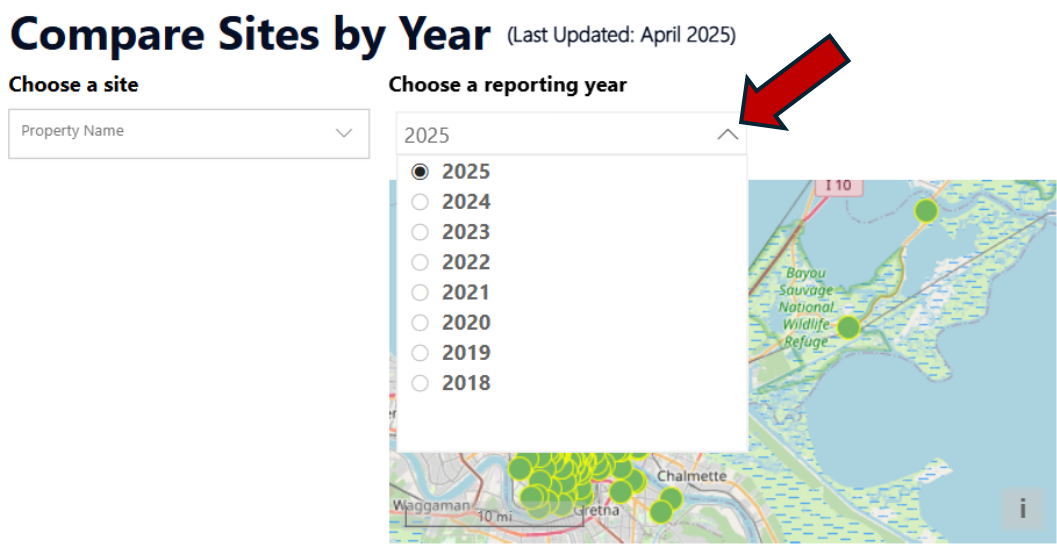

Site EUI (Energy Use Intensity) (kBtu/sq.ft.) (Avg for Selected Reporting Year)

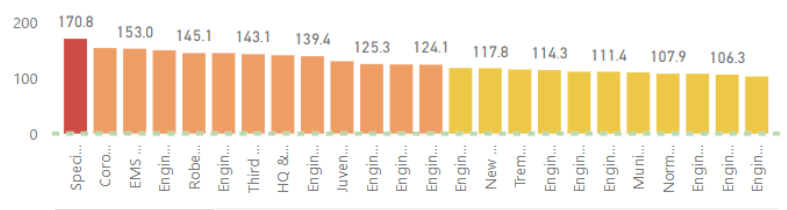

GHG Emissions (Metric Tons CO2e) (Cumulative for Selected Reporting Year)

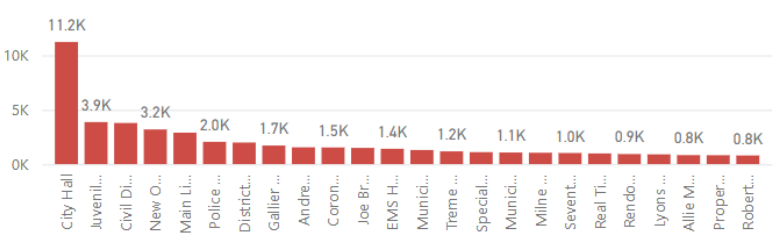

| Year Site Name                      | Department          | Address                 | Year Built | Sq. Ft. | Site EUI<br>(kBtu/sq.ft.)<br>(Average) | National Median<br>Site EUI<br>(Average) | GHG Emissions (Metric<br>Tons CO2e) (Cumulative) | Energy Star<br>Score (Average) |
|-------------------------------------|---------------------|-------------------------|------------|---------|----------------------------------------|------------------------------------------|--------------------------------------------------|--------------------------------|
| 2025 Gernon Brown Recreation Center | NORD Buildings      | 1001 Harrison<br>Avenue | 2014       | 68,000  |                                        | 40.1                                     | 0.00                                             |                                |
| 2025 Arthur Monday MSC              | Property Management | 1111 Newton Street      | 1981       | 119,500 |                                        | 56.1                                     | 0.00                                             |                                |
| 2025 Central City Senior Center     | Property Management | 2020 Jackson Avenue     | 1990       | 46,960  |                                        | 99.0                                     | 0.00                                             |                                |
| 2025 Harmony House Senior Center    | Property Management | 2201 Barracks Street    | 2008       | 28,668  |                                        |                                          | 0.00                                             |                                |

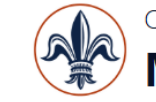

### Office of Resilience & Sustainability | City of New Orleans **Municipal Building Energy Use Dashboard**

Energy use, greenhouse gas (GHG) emissions, and energy efficiency metrics for City of New Orleans properties

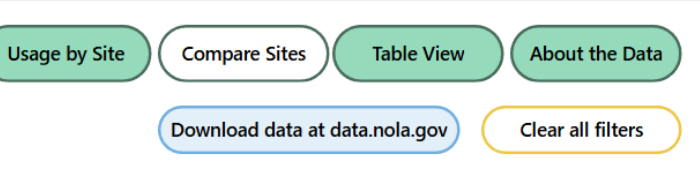

## **Compare Sites**

You can also search for a site by typing in the box under "Choose a site."

For example, if you type "nopd," the selection box will show all sites with "nopd" in the name.

You still must click on a site to add it to the displayed sites.

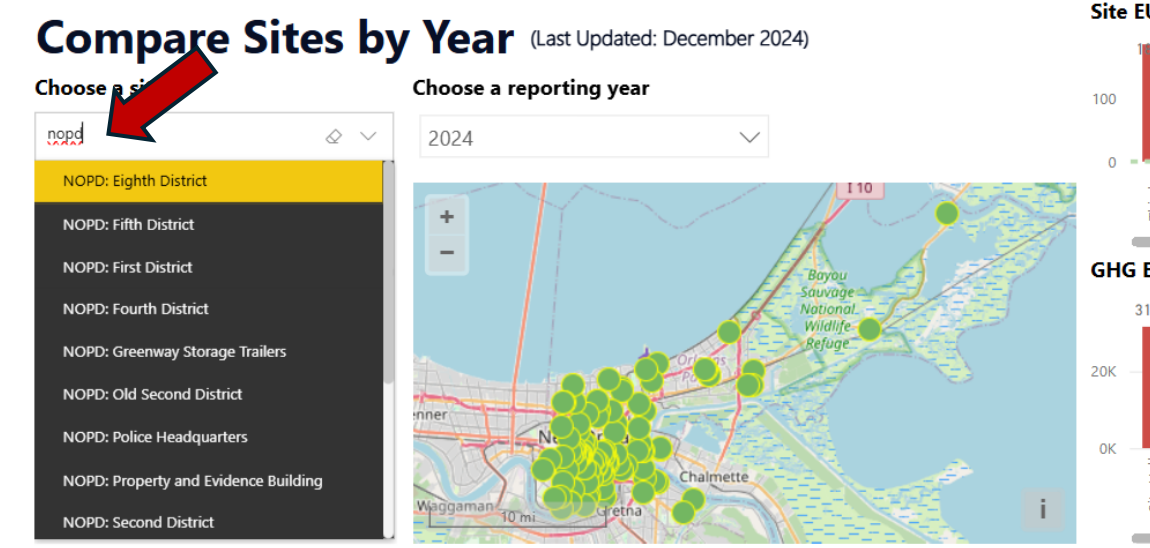

#### Site EUI (Energy Use Intensity) (kBtu/sq.ft.) (Avg for Selected Reporting Year)

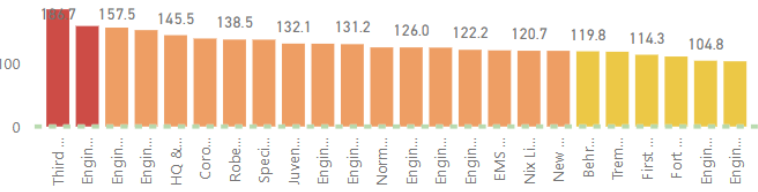

GHG Emissions (Metric Tons CO2e) (Cumulative for Selected Reporting Year)

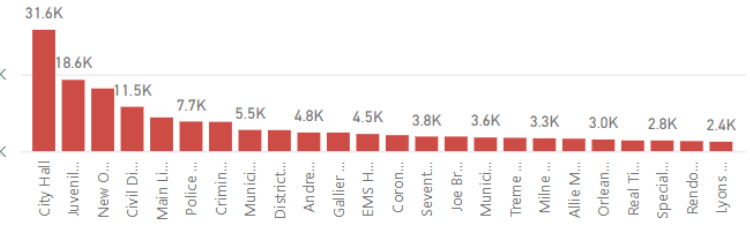

| Year | Site Name                      | Department                                  | Address                 | Year Built | Sq. Ft. | Site EUI<br>(kBtu/sq.ft.)<br>(Average) | National Median<br>Site EUI<br>(Average) | GHG Emissions (Metric<br>Tons CO2e) (Cumulative) | Energy Star<br>Score (Average) |
|------|--------------------------------|---------------------------------------------|-------------------------|------------|---------|----------------------------------------|------------------------------------------|--------------------------------------------------|--------------------------------|
| 2024 | Gernon Brown Recreation Center | NORD Buildings                              | 1001 Harrison<br>Avenue | 2014       | 204,000 |                                        | 40.1                                     | 0.00                                             |                                |
| 2024 | Arthur Monday MSC              | Property Management                         | 1111 Newton Street      | 1981       | 358,500 |                                        | 56.1                                     | 0.00                                             |                                |
| 2024 | Central City Senior Center     | Property Management                         | 2020 Jackson Avenue     | 1990       | 140,880 |                                        | 99.0                                     | 0.00                                             |                                |
| 2024 | Harmony House Senior Center    | ony House Senior Center Property Management |                         | 2008       | 86,004  |                                        |                                          | 0.00                                             |                                |

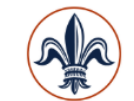

**Municipal Building Energy Use Dashboard** 

Energy use, greenhouse gas (GHG) emissions, and energy efficiency metrics for City of New Orleans properties

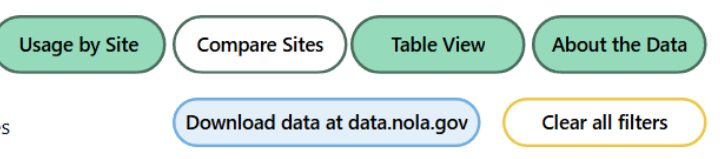

## **Compare Sites**

In this example, I have selected all NOPD districts and the Police Headquarters.

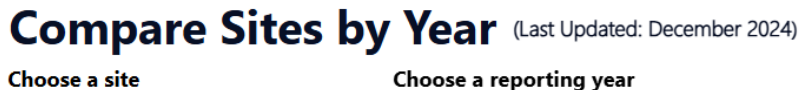

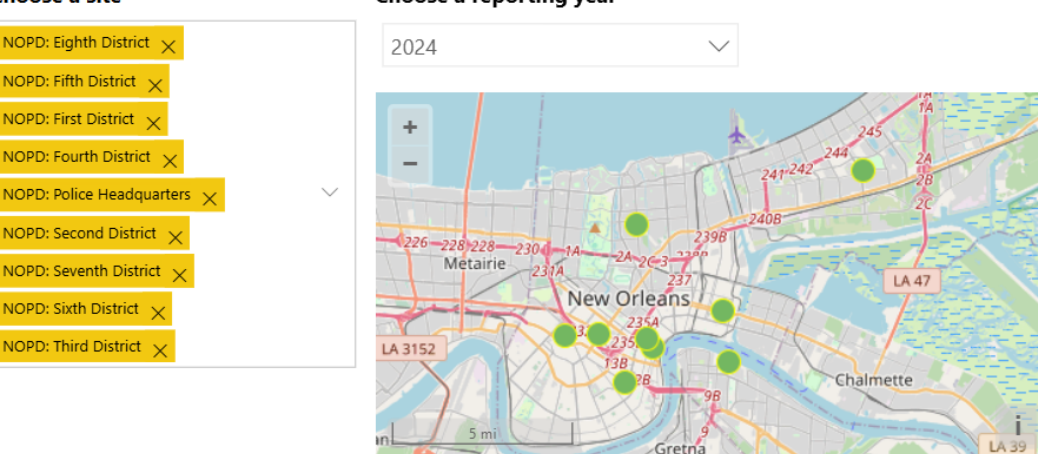

#### Site EUI (Energy Use Intensity) (kBtu/sq.ft.) (Avg for Selected Reporting Year)

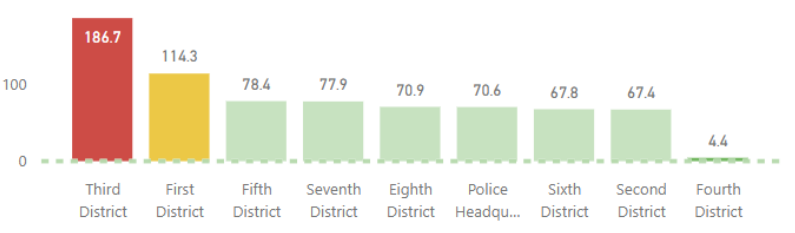

#### GHG Emissions (Metric Tons CO2e) (Cumulative for Selected Reporting Year)

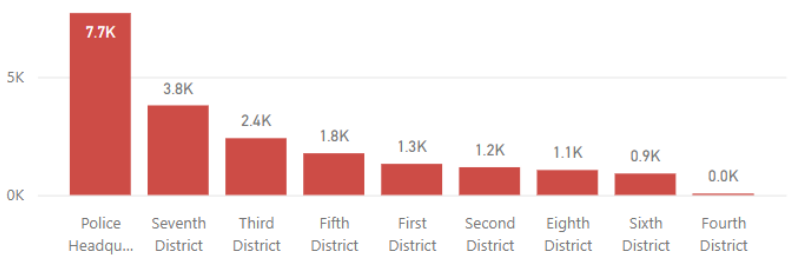

| Year Site Name       | I        | Department | Address                                     | Year Built | Sq. Ft.   | Site EUI<br>(kBtu/sq.ft.)<br>(Average) | National Median<br>Site EUI<br>(Average) | GHG Emissions (Metric<br>Tons CO2e) (Cumulative) | Energy Star<br>Score (Average) |
|----------------------|----------|------------|---------------------------------------------|------------|-----------|----------------------------------------|------------------------------------------|--------------------------------------------------|--------------------------------|
| 2024 Fourth District | 1        | NOPD       | 2405 Sanctuary Drive                        | 1950       | 144,000   | 4.4                                    | 77.5                                     | 14.04                                            |                                |
| 2024 Second Distric  | t I      | NOPD       | 3401 Broadway Street                        | 2018       | 163,620   | 67.4                                   | 31.9                                     | 1,177.19                                         |                                |
| 2024 Sixth District  | 1        | NOPD       | 1930 Martin Luther<br>King Junior Boulevard | 1894       | 129,600   | 67.8                                   | 33.2                                     | 909.69                                           |                                |
| 2024 Police Headqu   | arters 1 | NOPD       | 715 South Broad                             | 1964       | 1,243,800 | 70.6                                   | 32.4                                     | 7,703.87                                         |                                |

0K

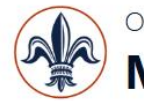

**Municipal Building Energy Use Dashboard** 

Energy use, greenhouse gas (GHG) emissions, and energy efficiency metrics for City of New Orleans properties

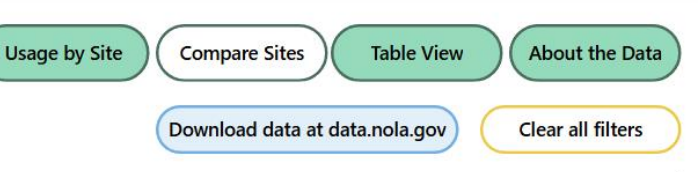

## **Compare Sites**

You can also sort the table in the bottom of the view by clicking the triangle in the header of a particular column.

In this example, I have sorted the table descending by GHG Emissions.

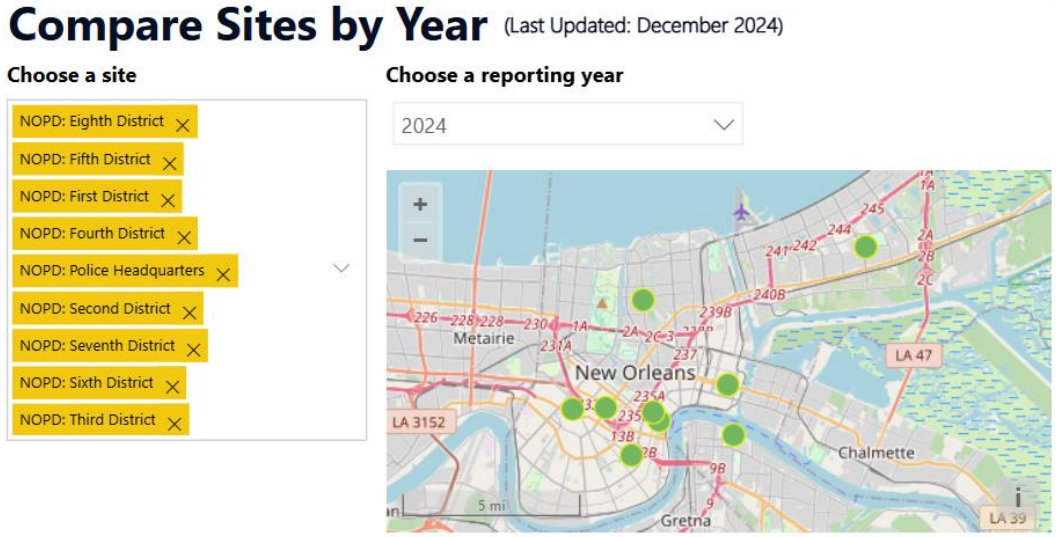

#### Site EUI (Energy Use Intensity) (kBtu/sq.ft.) (Avg for Selected Reporting Year)

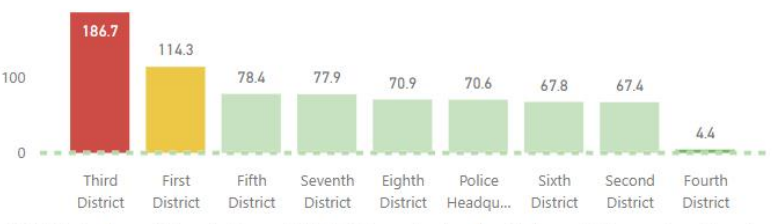

#### GHG Emissions (Metric Tons CO2e) (Cumulative for Selected Reporting Year)

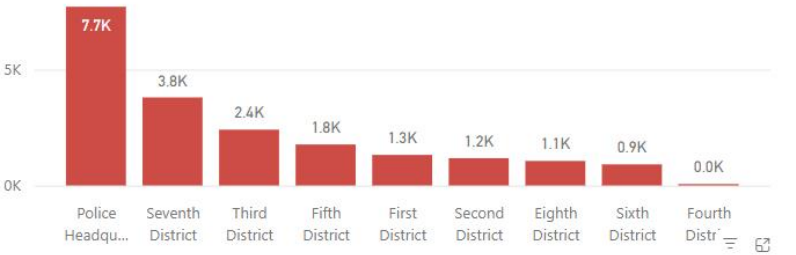

| Year Site Name           | Department | Address                   | Year Built | Sq. Ft.   | Site EUI<br>(kBtu/sq.ft.)<br>(Average) | National Median<br>Site<br>(Average) | GHG Emissions (Metric<br>Tons CO2e) (Cumulative)<br>▼ | Energy Star<br>Score (Average) |
|--------------------------|------------|---------------------------|------------|-----------|----------------------------------------|--------------------------------------|-------------------------------------------------------|--------------------------------|
| 2024 Police Headquarters | NOPD       | 715 South Broad<br>Street | 1964       | 1,243,800 | 70.6                                   | 32.4                                 | 7,703.87                                              |                                |
| 2024 Seventh District    | NOPD       | 10101 Dwyer Road          | 2011       | 456,000   | 77.9                                   | 31.9                                 | 3,796.20                                              |                                |
| 2024 Third District      | NOPD       | 4600 Paris Avenue         | 1950       | 133,200   | 186.7                                  | 35.8                                 | 2,406.78                                              |                                |
| 2024 Fifth District      | NOPD       | 3900 North Claiborne      | 1970       | 211,200   | 78.4                                   | 31.9                                 | 1,767.64                                              |                                |

0K

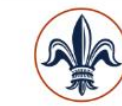

## Municipal Building Energy Use Dashboard

Energy use, greenhouse gas (GHG) emissions, and energy efficiency metrics for City of New Orleans properties

Last updated 6/12/2025

Usage by Site Compare Sites Table View About the Data s Download data at data.nola.gov Clear all filters

## **Compare Sites**

If you click one of the bars in the bar graph, the view will filter by that particular site.

In this example, I clicked on "First District" and the view adjusted to show metrics for this specific property.

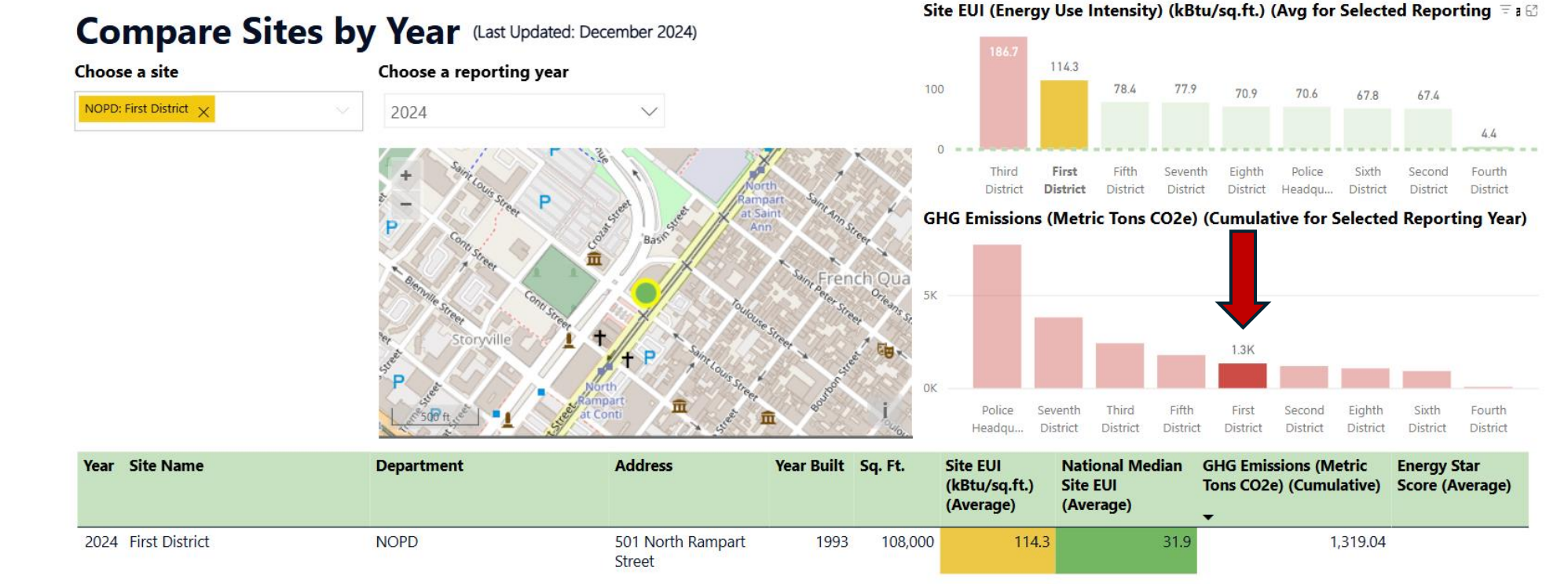

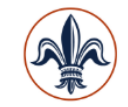

Municipal Building Energy Use Dashboard

Energy use, greenhouse gas (GHG) emissions, and energy efficiency metrics for City of New Orleans properties

#### Table View (Each City Property by Reporting Date)

Site Name Department Address Energy Reporting Sq. Ft. Site EUI National GHG Emissions Year Date Built (kBtu/sq.ft.) Median (Metric Tons Star Site EUI CO<sub>2e</sub>) Score 1/31/2018 New Orleans Museum NOMA 1 Collins Diboll Circle 1994 126.610 139.7 31.9 2.018.44 of Art 1/31/2018 Gernon Brown NORD 1001 Harrison Avenue 2014 17,000 74.9 31.9 145.29 Buildings Recreation Center 1/31/2018 Seventh District NOPD 10101 Dwyer Road 2011 19,000 130.4 31.9 282.65 NOPD 130.4 31.9 282.70 1/31/2018 Seventh District 10101 Dwyer Road 2011 19,000 39.1 1/31/2018 Stables NOPD 1021 Harrison Avenue 2012 25,620 124.6 144.86 NOFD 46.42 1/31/2018 Engine CO #24 1042 Poland Avenue 1960 7,900 64.1 57.9 1/31/2018 Juvenile Justice JIC 1100 Milton Street 2014 147,000 130.7 36.4 1,958.86 Intervention Center Property and Evidence NOPD 1/31/2018 1116 Magnolia Street 1950 21,260 57.2 32.3 137.31 **Buildina** 1/31/2018 Rosenwald Recreation NORD 1120 South Broad Avenue 2015 43,780 40.8 35.1 187.81 Center Buildings 26.2 8.37 1/31/2018 Engine CO #23 NOFD 1135 Washington Avenue 1853 2,800 44.6 1/31/2018 Municipal Auditorium 1201 Saint Peter Street 1930 350,000 38.6 59.8 393.35 Property Management 1/31/2018 Engine CO #15 NOFD 1211 Arabella Street 1906 3,900 76.4 52.5 29.60 City Hall 1300 Perdido Street 376,000 135.1 66.5 4,338.25 1/31/2018 City Hall 1955 1/31/2018 Treme Community NORD 1300 Saint Philip Street 2013 35,910 301.4 54.4 708.95 Center **Buildinas** 

#### (Last Updated: April 2025)

Table View

#### Choose a reporting year

| All | $\sim$ | / |
|-----|--------|---|
|     |        |   |

About the Data

Clear all filters

#### Choose a site

Usage by Site

**Compare Sites** 

Download data at data.nola.gov

```
Property Name 🗸 🗸
```

## Table View

"Table View" displays monthly energy metrics in a table format.

The table can be sorted by column using the triangle in each column header.

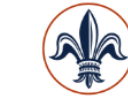

## **Municipal Building Energy Use Dashboard**

Energy use, greenhouse gas (GHG) emissions, and energy efficiency metrics for City of New Orleans properties

Usage by Site **Compare Sites** 

Download data at data.nola.gov **Clear all filters** 

About the Data

Table View

## **Table View**

The Table View can be filtered by one or more reporting years by clicking the caret under "Choose a reporting year" and making a selection.

#### **Table View** (Each City Property by Reporting Date)

| Reporting<br>Date | Site Name                               | Department             | Address                  | Year<br>Built | Sq. Ft. | Site EUI<br>(kBtu/sq.ft.) | National<br>Median<br>Site EUI | GHG Emissions<br>(Metric Tons<br>CO2e) | Energy<br>Star<br>Score | Choose a reporting<br>Multiple selections |
|-------------------|-----------------------------------------|------------------------|--------------------------|---------------|---------|---------------------------|--------------------------------|----------------------------------------|-------------------------|-------------------------------------------|
| 1/31/2023         | New Orleans Museum<br>of Art            | NOMA                   | 1 Collins Diboll Circle  | 1994          | 126,610 | 131.3                     | 31.9                           | 1,775.32                               |                         | Select all                                |
| 1/31/2023         | Seventh District                        | NOPD                   | 10101 Dwyer Road         | 2011          | 19,000  | 68.0                      | 31.9                           | 138.07                                 |                         | ✓ 2024                                    |
| 1/31/2023         | Seventh District                        | NOPD                   | 10101 Dwyer Road         | 2011          | 19,000  | 68.0                      | 31.9                           | 138.10                                 |                         | 2023                                      |
| 1/31/2023         | Stables                                 | NOPD                   | 1021 Harrison Avenue     | 2012          | 25,620  | 111.1                     | 41.6                           | 116.76                                 |                         | 2021                                      |
| 1/31/2023         | Engine CO #24                           | NOFD                   | 1042 Poland Avenue       | 1960          | 7,900   | 78.2                      | 54.5                           | 56.34                                  |                         | 2020                                      |
| 1/31/2023         | Juvenile Justice<br>Intervention Center | JIIC                   | 1100 Milton Street       | 2014          | 147,000 | 107.0                     | 37.1                           | 1,490.92                               |                         | 2019<br>2018                              |
| 1/31/2023         | Property and Evidence<br>Building       | NOPD                   | 1116 Magnolia Street     | 1950          | 21,260  | 47.1                      | 31.9                           | 107.01                                 |                         |                                           |
| 1/31/2023         | Rosenwald Recreation<br>Center          | NORD<br>Buildings      | 1120 South Broad Avenue  | 2015          | 43,780  | 17.9                      | 42.3                           | 67.01                                  |                         |                                           |
| 1/31/2023         | Engine CO #23                           | NOFD                   | 1135 Washington Avenue   | 1853          | 2,800   | 38.1                      | 44.6                           | 11.39                                  |                         |                                           |
| 1/31/2023         | Municipal Auditorium                    | Property<br>Management | 1201 Saint Peter Street  | 1930          | 350,000 | 17.4                      | 47.8                           | 202.57                                 |                         |                                           |
| 1/31/2023         | Engine CO #15                           | NOFD                   | 1211 Arabella Street     | 1906          | 3,900   | 109.0                     | 57.6                           | 37.16                                  |                         |                                           |
| 1/31/2023         | City Hall                               | City Hall              | 1300 Perdido Street      | 1955          | 376,000 | 66.7                      | 61.0                           | 2,160.04                               | 42                      |                                           |
| 1/31/2023         | Treme Community<br>Center               | NORD<br>Buildings      | 1300 Saint Philip Street | 2013          | 35,910  | 105.8                     | 47.1                           | 266.88                                 |                         |                                           |
| 1/31/2023         | Bio-Control Laboratory                  | NOMTCB                 | 13200 Old Gentilly Road  | 1960          | 10,950  | 34.1                      | 31.9                           | 36.45                                  |                         |                                           |
| 1/21/2022         | Factor (00 #07                          | NOED                   | 12400 CL-FM              | 1000          | 4 500   | 00.0                      | 71.0                           | 00 70                                  |                         |                                           |

ala

1 /01 /0000

F------ CO #27

Energy use, greenhouse gas (GHG) emissions, and energy efficiency metrics for City of New Orleans properties

**Municipal Building Energy Use Dashboard** 

#### Table View (Each City Property by Reporting Date)

NOFD

Office of Resilience & Sustainability | City of New Orleans

Choose a reporting year Site Name Department Address National GHG Emissions Energy Reporting Year Sq. Ft. Site EUI Date Built (kBtu/sq.ft.) Median (Metric Tons Star Multiple selections Site EUI CO<sub>2e</sub>) Score 1/31/2023 New Orleans Museum NOMA 1 Collins Diboll Circle 1994 126,610 131.3 31.9 1,775.32 Choose a site of Art nopd 68.0 31.9 1/31/2023 Seventh District NOPD 10101 Dwyer Road 2011 19,000 138.07 NOPD 10101 Dwyer Road 2011 19,000 68.0 31.9 1/31/2023 Seventh District 138.10 NOPD: Eighth District 1/31/2023 Stables NOPD 111.1 41.6 1021 Harrison Avenue 2012 25.620 116.76 NOPD: Fifth District 1/31/2023 Engine CO #24 NOFD 1042 Poland Avenue 1960 7.900 78.2 54.5 56.34 NOPD: First District 1/31/2023 Juvenile Justice ЛС 1100 Milton Street 147,000 107.0 37.1 1,490.92 2014 Intervention Center NOPD: Fourth District 1/31/2023 Property and Evidence NOPD 1116 Magnolia Street 1950 21,260 47.1 31.9 107.01 NOPD: Greenway Storage Trailers Building NOPD: Old Second District 1/31/2023 Rosenwald Recreation NORD 1120 South Broad Avenue 2015 43,780 17.9 42.3 67.01 Center Buildinas NOPD: Police Headquarters 1853 38.1 44.6 1/31/2023 Engine CO #23 NOFD 1135 Washington Avenue 2.800 11.39 NOPD: Property and Evidence Building 17.4 1/31/2023 Municipal Auditorium Property 1201 Saint Peter Street 1930 350.000 47.8 202.57 Management NOPD: Second District Engine CO #15 NOFD 1211 Arabella Street 1906 3,900 109.0 57.6 37.16 1/31/2023 NOPD: Seventh District 1/31/2023 City Hall City Hall 1300 Perdido Street 1955 376,000 66.7 61.0 2,160.04 42 NOPD: Sixth District 1/31/2023 NORD 1300 Saint Philip Street 105.8 47.1 Treme Community 2013 35,910 266.88 Center Buildinas NOPD: Special Operations 31.9 NOMTCB 1960 10,950 34.1 36.45 1/31/2023 **Bio-Control Laboratory** 13200 Old Gentilly Road NOPD: Stables

4 500

1000

71.0

## Table View

The Table View can also be filtered by one or more properties by clicking the caret under "Choose a site" and making selections.

# You can add multiple sites to the view.

10400 CL-6 M.....

**Table View** 

(Last Updated: April 2025)

About the Data

Clear all filters

 $\Diamond$ 

**Compare Sites** 

Download data at data.nola.gov

Usage by Site

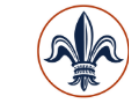

Municipal Building Energy Use Dashboard

Energy use, greenhouse gas (GHG) emissions, and energy efficiency metrics for City of New Orleans properties

Usage by Site Compare Sites

Download data at data.nola.gov

Clear all filters

About the Data

## **Table View**

This is what Table View displays when NOPD: First District and the years 2023 through 2025 are selected.

#### Table View (Each City Property by Reporting Date)

| Reporting<br>Date | Site Name      | Department                  | Address                  | Year<br>Built | Sq. Ft. | Site EUI<br>(kBtu/sq.ft.) | National<br>Median<br>Site EUI | GHG Emissions<br>(Metric Tons<br>CO2e) | Energy<br>Star<br>Score |
|-------------------|----------------|-----------------------------|--------------------------|---------------|---------|---------------------------|--------------------------------|----------------------------------------|-------------------------|
| 1/31/2023         | First District | NOPD                        | 501 North Rampart Street | 1993          | 9,000   | 85.2                      | 31.9                           | 81.92                                  |                         |
| 2/28/2023         | First District | NOPD                        | 501 North Rampart Street | 1993          | 9,000   | 84.8                      | 31.9                           | 81.57                                  |                         |
| 3/31/2023         | First District | NOPD                        | 501 North Rampart Street | 1993          | 9,000   | 85.4                      | 31.9                           | 82.10                                  |                         |
| 4/30/2023         | First District | NOPD                        | 501 North Rampart Street | 1993          | 9,000   | 86.1                      | 31.9                           | 82.75                                  |                         |
| 5/31/2023         | First District | NOPD                        | 501 North Rampart Street | 1993          | 9,000   | 86.3                      | 31.9                           | 82.95                                  |                         |
| 6/30/2023         | First District | NOPD                        | 501 North Rampart Street | 1993          | 9,000   | 87.5                      | 31.9                           | 84.11                                  |                         |
| 7/31/2023         | First District | NOPD                        | 501 North Rampart Street | 1993          | 9,000   | 89.5                      | 31.9                           | 86.03                                  |                         |
| 8/31/2023         | First District | NOPD                        | 501 North Rampart Street | 1993          | 9,000   | 91.6                      | 31.9                           | 88.08                                  |                         |
| 9/30/2023         | First District | NOPD                        | 501 North Rampart Street | 1993          | 9,000   | 93.0                      | 31.9                           | 89.42                                  |                         |
| 10/31/2023        | First District | NOPD                        | 501 North Rampart Street | 1993          | 9,000   | 94.2                      | 31.9                           | 90.58                                  |                         |
| 11/30/2023        | First District | NOPD                        | 501 North Rampart Street | 1993          | 9,000   | 97.0                      | 31.9                           | 93.26                                  |                         |
| 12/31/2023        | First District | NOPD                        | 501 North Rampart Street | 1993          | 9,000   | 101.0                     | 31.9                           | 97.14                                  |                         |
| 1/31/2024         | First District | NOPD                        | 501 North Rampart Street | 1993          | 9,000   | 106.1                     | 31.9                           | 101.98                                 |                         |
| 2/29/2024         | First District | NOPD                        | 501 North Rampart Street | 1993          | 9,000   | 110.1                     | 31.9                           | 105.84                                 |                         |
| 3/31/2024         | First District | NOPD                        | 501 North Rampart Street | 1993          | 9,000   | 113.0                     | 31.9                           | 108.60                                 |                         |
| 4/30/2024         | First District | NOPD                        | 501 North Rampart Street | 1993          | 9,000   | 114.8                     | 31.9                           | 110.33                                 |                         |
| 5/31/2024         | First District | NOPD                        | 501 North Rampart Street | 1993          | 9,000   | 116.1                     | 31.9                           | 111.66                                 |                         |
| 6/30/2024         | First District | NOPD 501 North Rampart Stre |                          | 1993          | 9,000   | 117.6                     | 31.9                           | 113.10                                 |                         |
| 7/31/2024         | First District | NOPD                        | 501 North Rampart Street | 1993          | 9.000   | 119.0                     | 31.9                           | 114.39                                 |                         |

#### (Last Updated: April 2025) Choose a reporting year

Table View

Multiple selections  $\checkmark$ 

#### Choose a site

| NOPD: First District $	imes$ |
|------------------------------|
|                              |

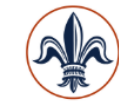

About the Data

Click "About the Data"

to learn more about

the energy metrics

presented in the

dashboard.

#### Office of Resilience & Sustainability | City of New Orleans

## Municipal Building Energy Use Dashboard

Energy use, greenhouse gas (GHG) emissions, and energy efficiency metrics for City of New Orleans properties

## **About the Data**

This dashboard presents energy usage, greenhouse gas (GHG) emissions, and energy efficiency metrics for properties in New Orleans. Below are detailed explanations of each metric and key term used throughout the report:

#### **Energy Use Metrics**

- **kBtu (Thousand British Thermal Units):** A unit of energy used to measure total energy consumption. One kBtu represents the amount of energy needed to raise the temperature of one pound of water by one degree Fahrenheit. It is a standard unit used to compare energy consumption across different fuel types (e.g., electricity and natural gas).
- Electricity Use (kWh and kBtu):

**kWh (Kilowatt-hour):** A unit of electrical energy. It represents the consumption of one kilowatt of power for one hour. This is the primary way electricity usage is measured.

- **kBtu Conversion:** For standardization, electricity usage (kWh) is converted to kBtu using the conversion factor of 1 kWh = 3.412 kBtu.
- Natural Gas Use (kBtu): Natural gas consumption is measured directly in kBtu, making it easy to compare with other energy sources.

#### **Benchmarking and Energy Efficiency**

• Site EUI (Energy Use Intensity) (kBtu/sq.ft.): Measures the total energy used per square foot of building space. It's a common metric for comparing the energy efficiency of buildings of different sizes. National Median values are provided by ENERGY STAR Portfolio Manager <u>as described here.</u>"

#### ENERGY STAR Score

• **ENERGY STAR Score:** A 1-100 scale that rates the energy performance of a building compared to similar buildings nationwide. It's a measure of a building's energy efficiency. Higher scores indicate better performance:

**Compare Sites** 

Download data at data.nola.gov

Table View

About the Data

Clear all filters

• **Score 75 or above**: The building qualifies for ENERGY STAR certification, indicating it performs better than 75% of similar buildings.

Usage by Site

• **Score 50**: The building performs at the national median, meaning it's average in terms of energy efficiency.

#### Greenhouse Gas (GHG) Emissions Metrics

• Total GHG Emissions (Metric Tons CO<sub>2</sub>e): The total greenhouse gases emitted from energy use, measured in metric tons of carbon dioxide equivalent (CO<sub>2</sub>e). This metric aggregates various GHGs into a single value to represent their combined impact on climate change.

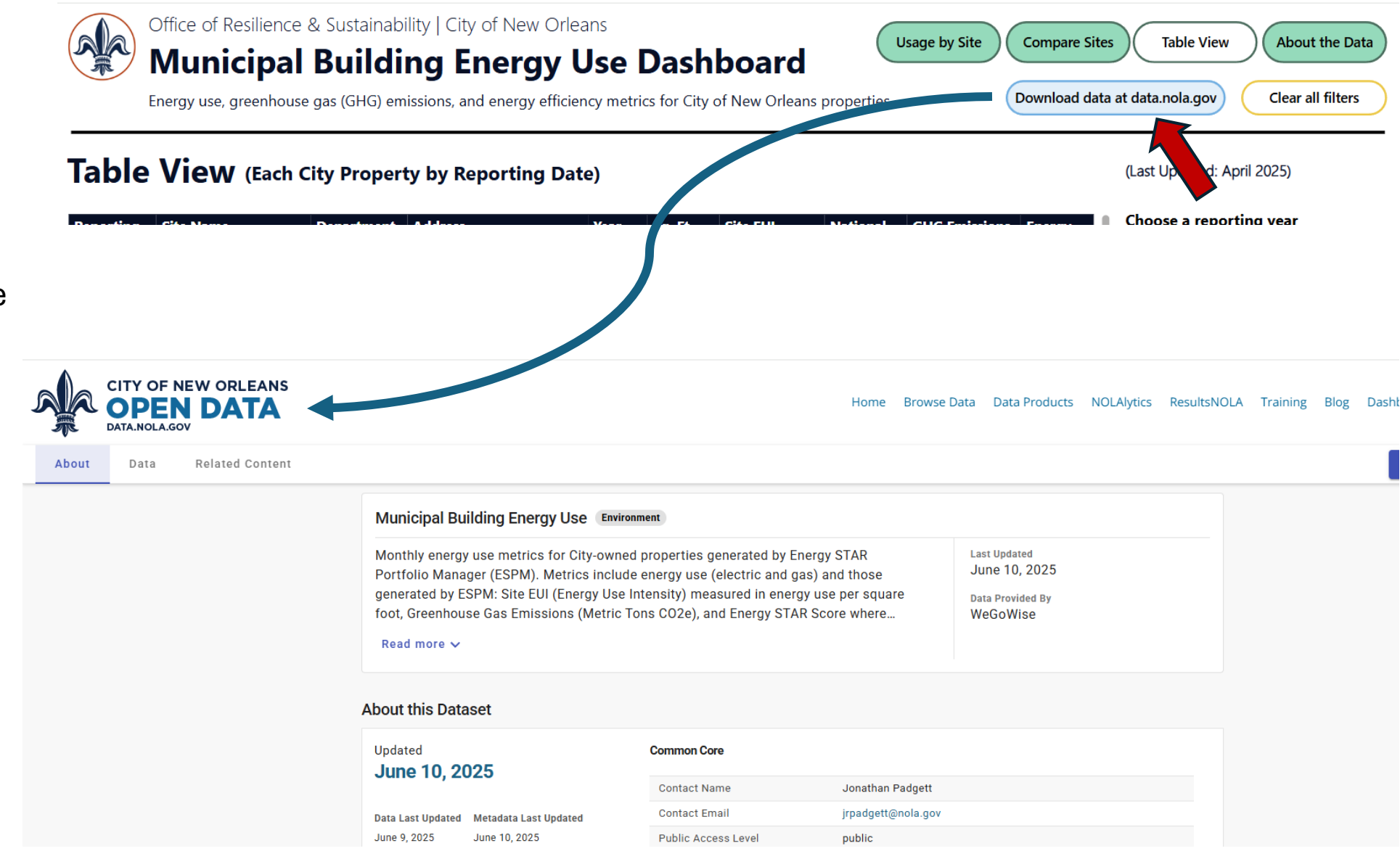

## **Download data**

To view and export all of the data used in the dashboard, click "Download data at data.nola.gov."

#### **Download data**

Click "Data" to view the full dataset used for the dashboard.

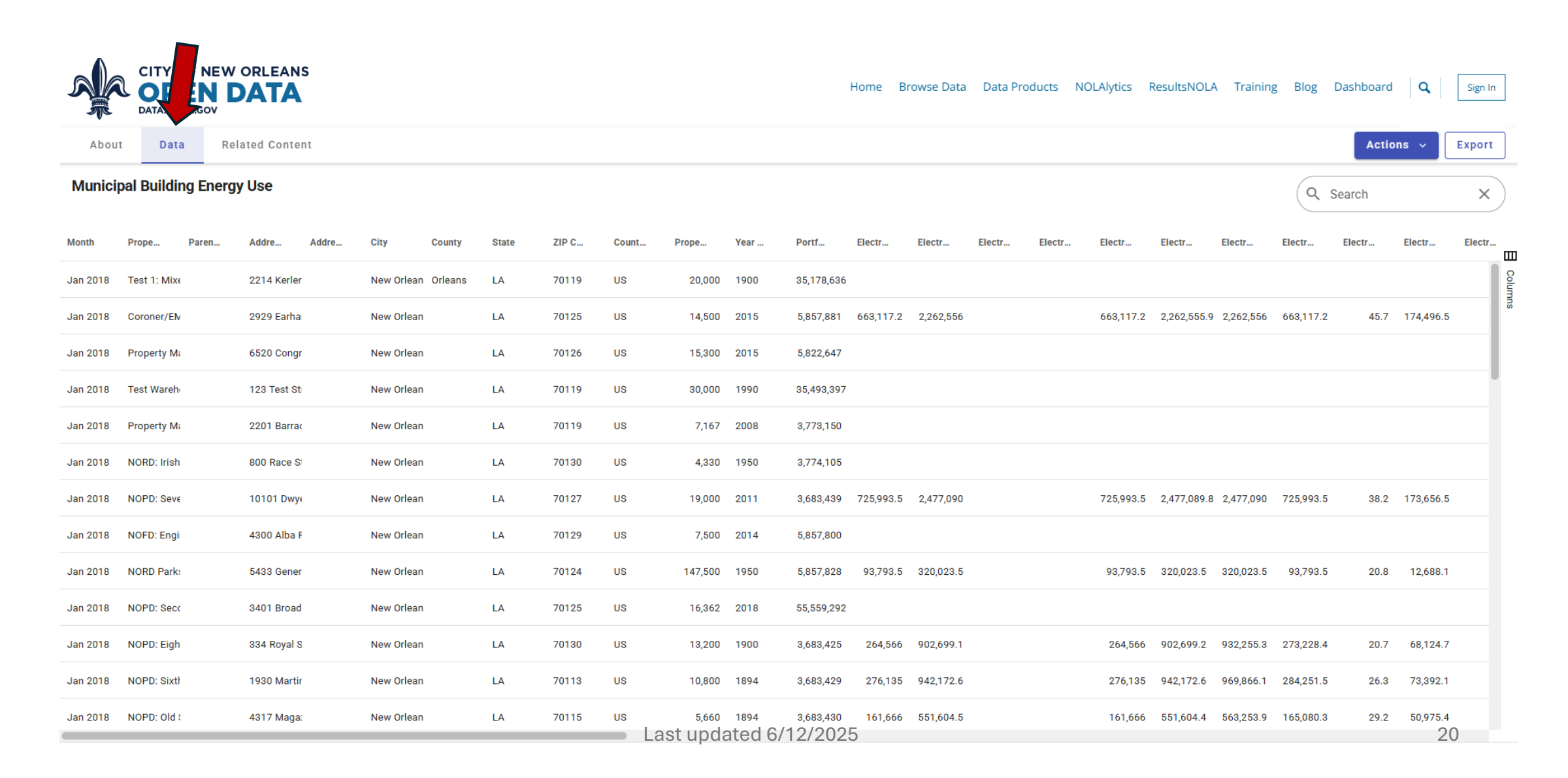

## **Download data**

Click "Export" to export the full dataset used for the dashboard as a file (i.e. CSV).

|          | CITY OF NEW<br>OPEN D<br>DATA.NOLA.GOV | ORLEANS      |                |            |       |                         |                |           |            | Home B   | rowse Data | Data Produ | ucts NOL | Alytics I | ResultsNOL/ | A Training | g Blog    | Dashboard | Q         | Sig    |
|----------|----------------------------------------|--------------|----------------|------------|-------|-------------------------|----------------|-----------|------------|----------|------------|------------|----------|-----------|-------------|------------|-----------|-----------|-----------|--------|
| Abou     | t Data Rel                             | ated Content |                |            |       |                         |                |           |            |          |            |            |          |           |             |            |           | Actio     | ons v     | Export |
| Munici   | pal Building Energy                    | y Use        |                |            |       |                         |                |           |            |          |            |            |          |           |             |            | ٩         | Search    |           | ×      |
| Month    | Prope Paren                            | Addre Addre  | City Cot       | unty State | ZIP C | Count                   | Prope          | Year      | Portf      | Electr   | Electr     | Electr I   | Electr   | Electr    | Electr      | Electr     | Electr    | Electr    | Electr    | Electr |
| Jan 2018 | Test 1: Mixe                           | 2214 Kerler  | New Orlean Orl | eans LA    | 70119 | Export d                | lataset        |           |            |          | ×          |            |          |           |             |            |           |           |           |        |
| Jan 2018 | Coroner/EN                             | 2929 Earha   | New Orlean     | LA         | 70125 |                         |                |           |            |          |            |            |          | 663,117.2 | 2,262,555.9 | 2,262,556  | 663,117.2 | 45.7      | 174,496.5 | 5      |
| Jan 2018 | Property Ma                            | 6520 Congr   | New Orlean     | LA         | 70126 | Municipal               | Building Energ | y Use     |            |          |            |            |          |           |             |            |           |           |           |        |
| Jan 2018 | Test Wareh                             | 123 Test St  | New Orlean     | LA         | 70119 | Downlo                  | oad file A     | PI endpoi | nt         |          |            |            |          |           |             |            |           |           |           |        |
| Jan 2018 | Property Ma                            | 2201 Barrac  | New Orlean     | LA         | 70119 | Export fo<br>CSV        | rmat           |           | •          |          |            |            |          |           |             |            |           |           |           |        |
| Jan 2018 | NORD: Irish                            | 800 Race St  | New Orlean     | LA         | 70130 | <ul> <li>All</li> </ul> | data (16343 ro | ws)       |            |          |            |            |          |           |             |            |           |           |           |        |
| Jan 2018 | NOPD: Seve                             | 10101 Dwy:   | New Orlean     | LA         | 70127 |                         |                |           |            |          |            |            |          | 725,993.5 | 2,477,089.8 | 2,477,090  | 725,993.5 | 38.2      | 173,656.5 | 5      |
| Jan 2018 | NOFD: Engi                             | 4300 Alba F  | New Orlean     | LA         | 70129 |                         |                |           | Car        | ncel     | Download   |            |          |           |             |            |           |           |           |        |
| Jan 2018 | NORD Park:                             | 5433 Gener   | New Orlean     | LA         | 70124 | US                      | 147,500        | 1950      | 5,857,828  | 93,793.5 | 320,023.5  |            |          | 93,793.5  | 320,023.5   | 320,023.5  | 93,793.5  | 20.8      | 12,688.1  |        |
| Jan 2018 | NOPD: Secc                             | 3401 Broad   | New Orlean     | LA         | 70125 | US                      | 16,362         | 2018      | 55,559,292 |          |            |            |          |           |             |            |           |           |           |        |
| Jan 2018 | NOPD: Eigh                             | 334 Royal S  | New Orlean     | LA         | 70130 | US                      | 13,200         | 1900      | 3,683,425  | 264,566  | 902,699.1  |            |          | 264,566   | 902,699.2   | 932,255.3  | 273,228.4 | 20.7      | 68,124.7  | ,      |
| Jan 2018 | NOPD: Sixtł                            | 1930 Martir  | New Orlean     | LA         | 70113 | US                      | 10,800         | 1894      | 3,683,429  | 276,135  | 942,172.6  |            |          | 276,135   | 942,172.6   | 969,866.1  | 284,251.5 | 26.3      | 73,392.1  |        |
| Jan 2018 | NOPD: Old \$                           | 4317 Maga:   | New Orlean     | LA         | 70115 | US                      | 5,660          | 1894      | 3,683,430  | 161,666  | 551,604.5  |            |          | 161,666   | 551,604.4   | 563,253.9  | 165,080.3 | 29.2      | 50,975.4  |        |